#### **Microsoft Edge**

1. Open New window of Edge, input "edge://flags/" in URL bar.

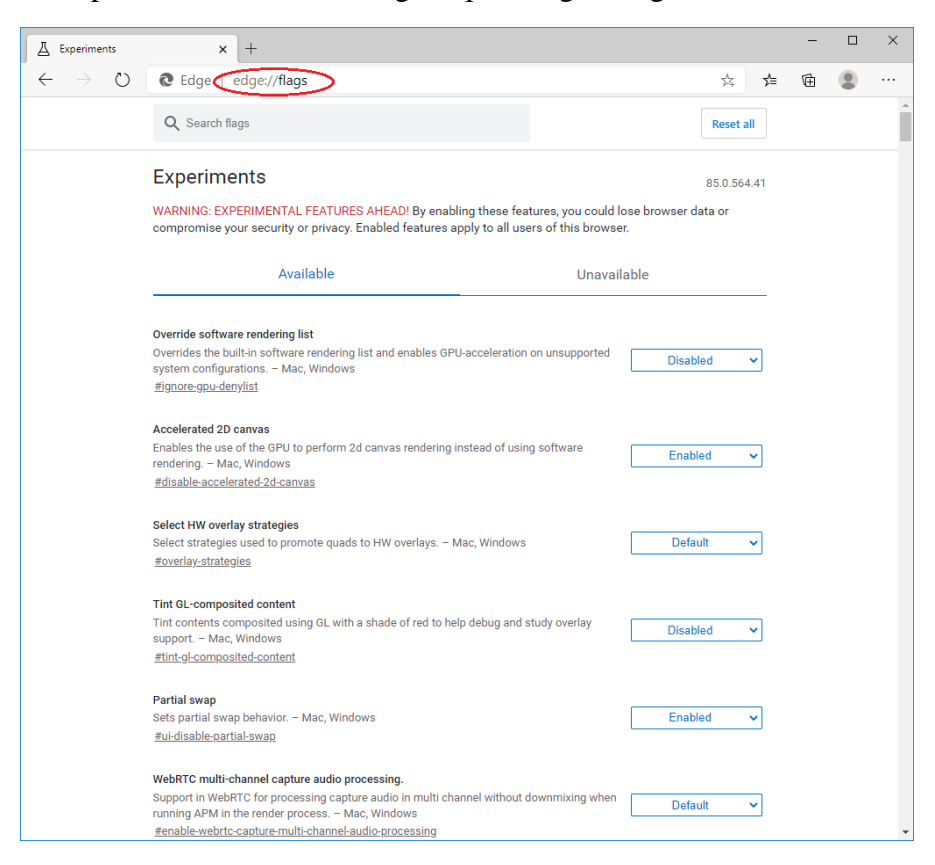

#### 2. Input "TLS" in Search bar.

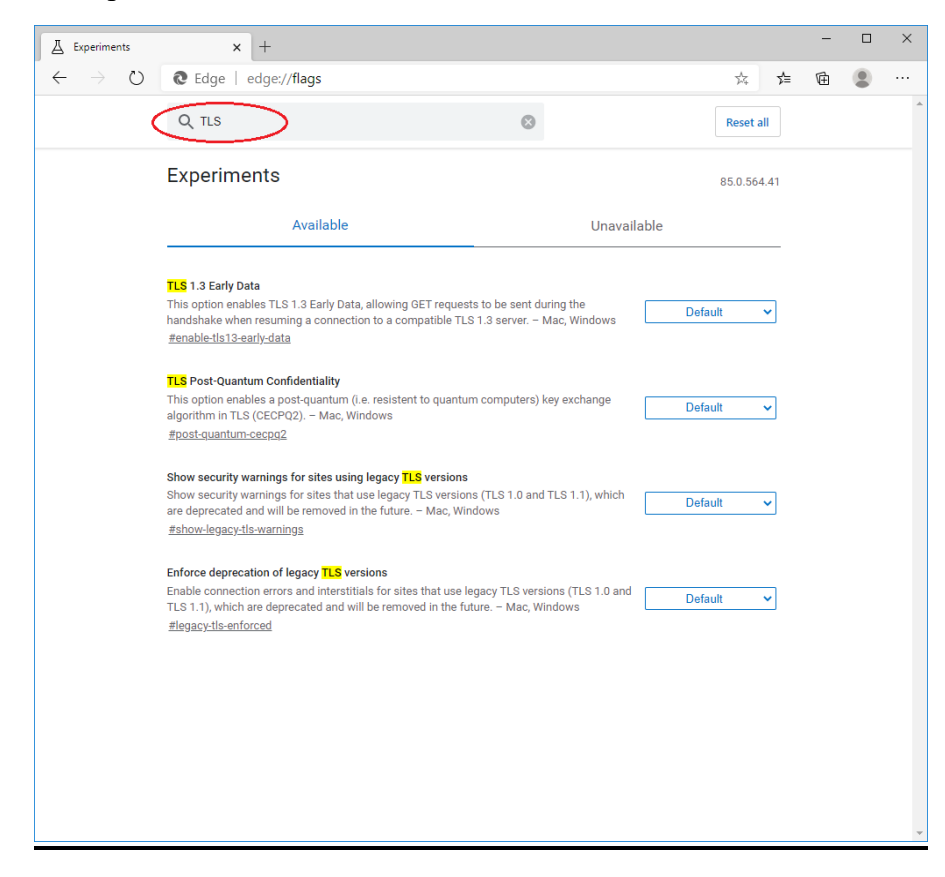

3. Check that TLS is of version 1.2 or above and set "Default".

| A Experiments                  | × +                                                                                                    |                                                          |             | - |   | × |
|--------------------------------|----------------------------------------------------------------------------------------------------|----------------------------------------------------------|-------------|---|---|---|
| $\leftarrow \rightarrow \circ$ | € Edge   edge://flags                                                                                                    |                                                          | ☆ ≯         | Ē | ۲ |   |
|                                | Q <sub>tts</sub>                                                                                                    | $\otimes$                                                | Reset all   |   |   | * |
|                                | Experiments                                                                                                    |                                                          | 85.0.564.41 |   |   |   |
|                                | Available                                                                                                    | Unavail                                                  | able        |   |   |   |
| C                              | TLS 1.3 Earl Data<br>This option enables TLS 1.3 Early Data, allowing GET reques<br>handshake when resuming a connection to a compatible TLS<br>#enable-tIs13-early-data                                                | ts to be sent during the<br>S 1.3 server. – Mac, Windows | Default 🗸   | > |   |   |
|                                | <b>TLS</b> Post-Quantum Confidentiality<br>This option enables a post-quantum (i.e. resistent to quantur<br>algorithm in TLS (CECPQ2). – Mac, Windows<br><u>#post-quantum-cecpq2</u>                                    | m computers) key exchange                                | Default 🗸   |   |   |   |
|                                | Show security warnings for sites using legacy TLS versions<br>Show security warnings for sites that use legacy TLS version<br>are deprecated and will be removed in the future. – Mac, Wir<br>#show-legacy-tls-warnings | ns (TLS 1.0 and TLS 1.1), which<br>Idows                 | Default v   |   |   |   |
|                                | Enforce deprecation of legacy TLS versions<br>Enable connection errors and interstitials for sites that use le<br>TLS 1.1), which are deprecated and will be removed in the fu<br>#legacy-tls-enforced                  | agacy TLS versions (TLS 1.0 and<br>ture. – Mac, Windows  | Default 🗸   |   |   |   |
|                                |                                                                                                    |                                                          |             |   |   |   |
|                                |                                                                                                    |                                                          |             |   |   |   |

4. Setting completed. Close the browser and open again.

# <u>Safari</u>

If you are using Safari version 7 or above, TLS 1.2 should be automatically enabled. For technical details, please visit <u>here</u>.

# **Firefox**

1. Open New window of Firefox, input "about:config" in URL bar.

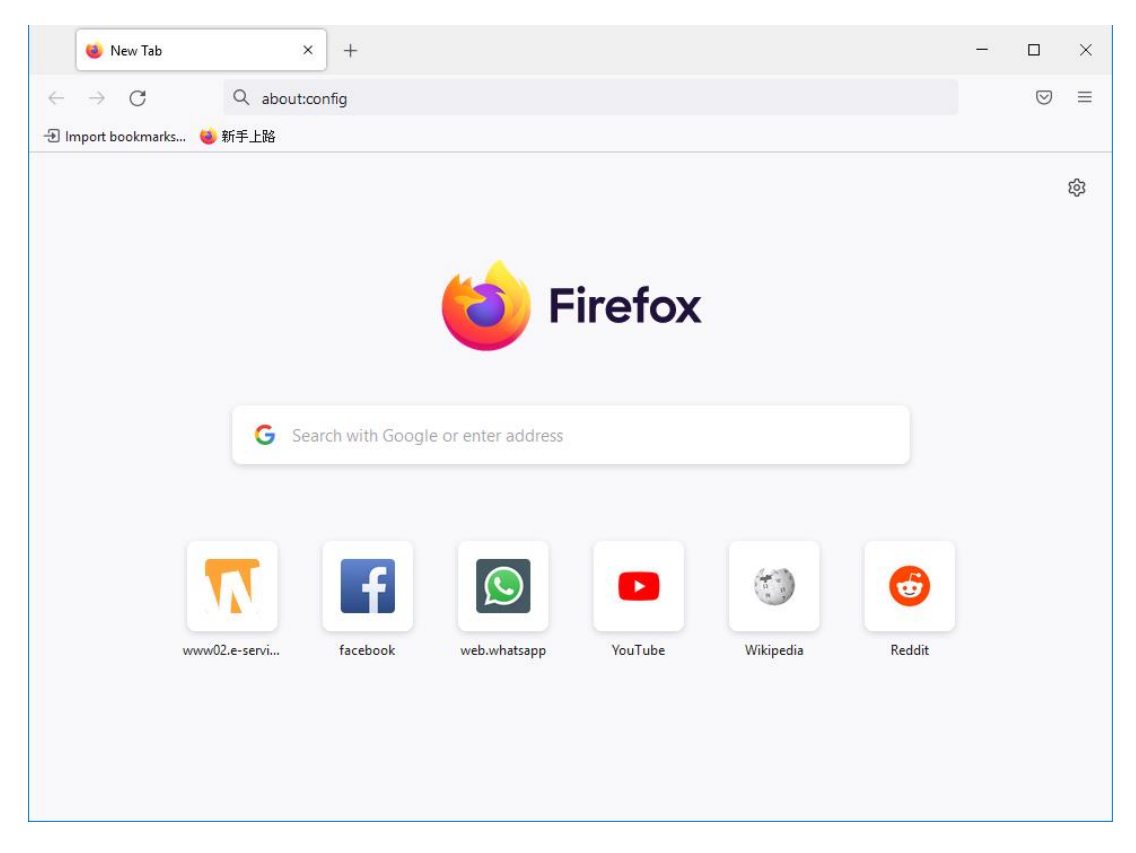

2. Click "Accept the Risk and Continue" button.

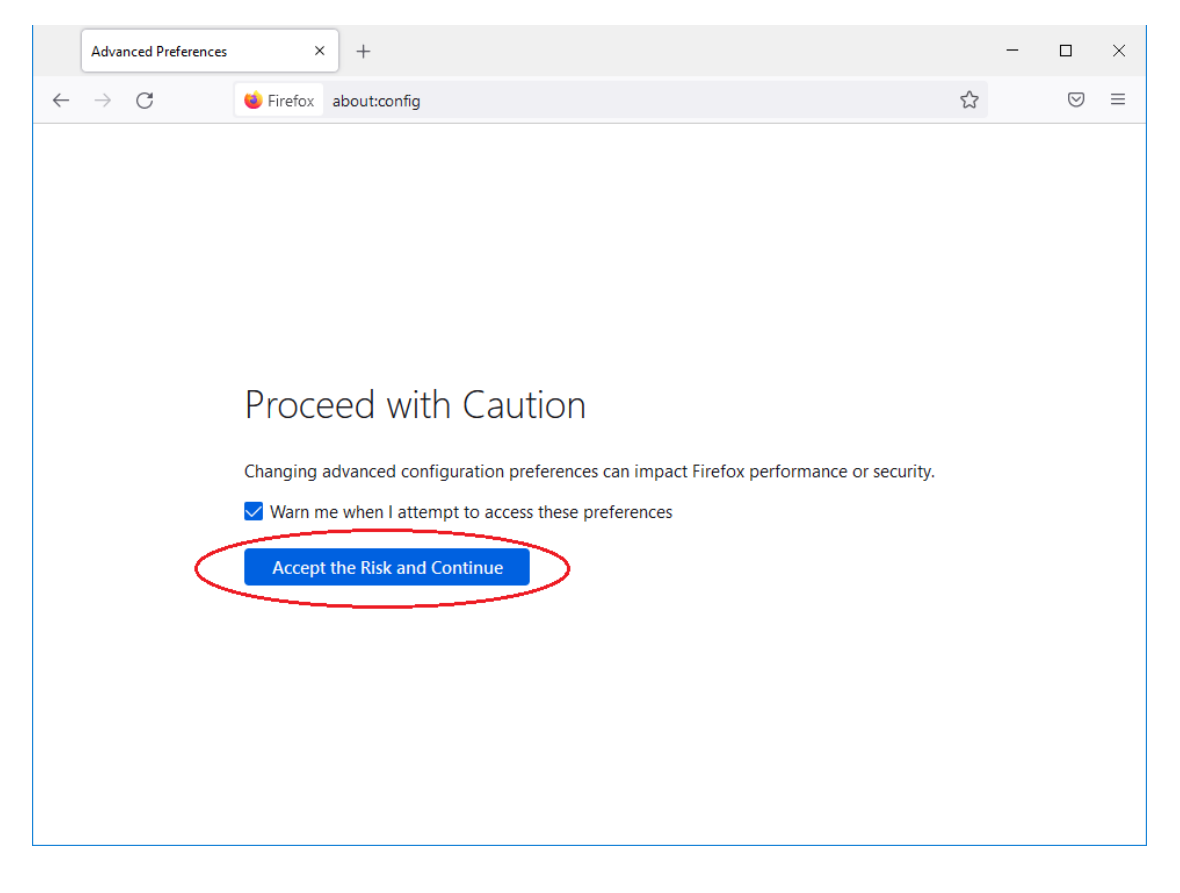

3. Add "security.tls.version.min" in search box.

| Advanced Preferences × +                            |              | -      |            | ×     |
|-----------------------------------------------------|--------------|--------|------------|-------|
| $\leftarrow$ $\rightarrow$ C e Firefox about:config | ☆            |        | ${\times}$ | ≡     |
| e security.tls.version.min                          | Show only mo | dified | prefere    | ences |
| security.tls.version.min 3                          |              |        |            |       |
|                                                     |              |        |            |       |
|                                                     |              |        |            |       |
|                                                     |              |        |            |       |
|                                                     |              |        |            |       |
|                                                     |              |        |            |       |
|                                                     |              |        |            |       |
|                                                     |              |        |            |       |
|                                                     |              |        |            |       |
|                                                     |              |        |            |       |
|                                                     |              |        |            |       |
|                                                     |              |        |            |       |
|                                                     |              |        |            |       |

4. Check "security.tls.version.min" with value 2 or above.

| Advanced Preferences × +                                    |              | _       |                    | ×     |
|-------------------------------------------------------------|--------------|---------|--------------------|-------|
| $\leftarrow$ $\rightarrow$ C $\bullet$ Firefox about:config | <u>ک</u>     |         | $\bigtriangledown$ | ≡     |
| Q security.tls.version.min                                  | Show only mo | odified | prefere            | ences |
| security.tls.version.min                                    |              |         | ø                  |       |
|                                                             |              |         |                    |       |
|                                                             |              |         |                    |       |
|                                                             |              |         |                    |       |
|                                                             |              |         |                    |       |
|                                                             |              |         |                    |       |
|                                                             |              |         |                    |       |
|                                                             |              |         |                    |       |
|                                                             |              |         |                    |       |
|                                                             |              |         |                    |       |
|                                                             |              |         |                    |       |

5. If the value is smaller than 2, click 🖍 button to update, then click 💟 button.

|              | Advanced Preferences × + |         | _      |            | $\times$ |
|--------------|--------------------------|---------|--------|------------|----------|
| $\leftarrow$ | → C lirefox about:config | ☆       |        | ${igodot}$ | ≡        |
| ٩            | security.tls.version.min | only mc | dified | prefere    | ences    |
|              | security.tls.version.min |         |        | ~          |          |
|              |                          |         |        |            |          |
|              |                          |         |        |            |          |
|              |                          |         |        |            |          |
|              |                          |         |        |            |          |
|              |                          |         |        |            |          |
|              |                          |         |        |            |          |
|              |                          |         |        |            |          |
|              |                          |         |        |            |          |
|              |                          |         |        |            |          |

6. Setting completed. Close the browser and open again.

### **Google Chrome**

1. Open New window of Chrome, input "chrome://flags/" in URL bar.

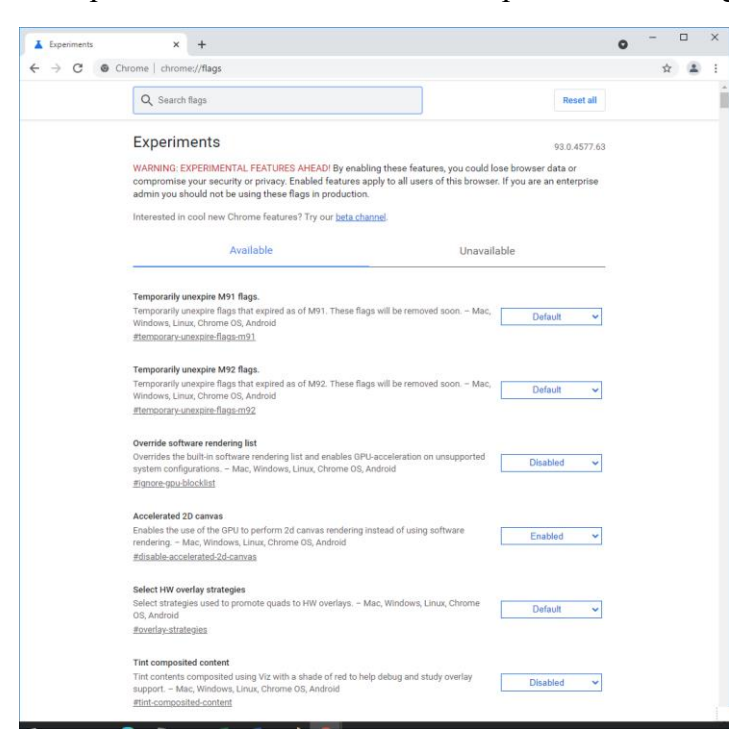

2. Input "TLS" in Search bar.

| Experiments                                  | × +                                                                                                    | 0    | - | ×       |
|----------------------------------------------|----------------------------------------------------------------------------------------------------|------|---|---------|
| $\leftrightarrow$ $\rightarrow$ C $\odot$ Ch | rome   chrome://flags                                                                                                    |      | ☆ | :       |
| $\langle$                                    | Q, TLS                                                                                                    | ıll  |   | <u></u> |
|                                              | Experiments 93.0.457                                                                                                    | 7.63 |   |         |
|                                              | Available Unavailable                                                                                                    |      |   |         |
|                                              | TLS 1.3 Early Data   This option enables TLS 1.3 Early Data, allowing GET requests to be sent during the handshake when resuming a connection to a compatible TLS 1.3 server Mac, Windows, Linux, Chrome OS, Android   #enable-tls13-early-data | ~    |   |         |
|                                              | TLS   Post-Quantum Confidentiality     This option enables a post-quantum (i.e. resistent to quantum computers) key exchange<br>algorithm in TLS (CECPQ2). – Mac, Windows, Linux, Chrome OS, Android<br>#post-quantum-cecpg2                    | ~    |   |         |
|                                              |                                                                                                    |      |   |         |
|                                              |                                                                                                    |      |   |         |
|                                              |                                                                                                    |      |   |         |
|                                              |                                                                                                    |      |   |         |
|                                              |                                                                                                    |      |   |         |
|                                              |                                                                                                    |      |   |         |

3. Check that TLS is of version 1.2 or above and set "Default".

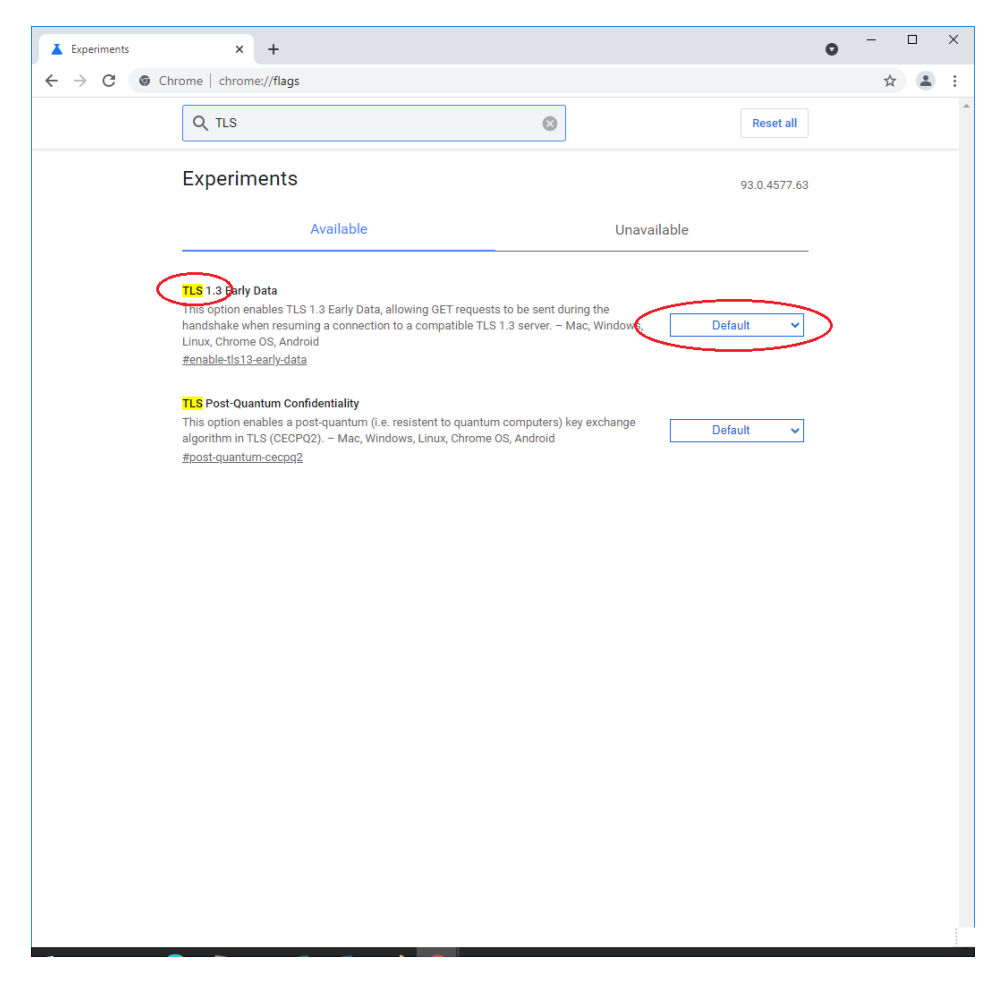

4. Setting completed. Close the browser and open again.